# **DP - Paiement N fois**

Principe

Étape 1 : Initialiser la demande de paiement Étape 2 : Lire le détail de la transaction Lire le détail du résultat d'une échéance Désactiver un dossier de paiement Les pages associées

#### Plus d'information

## Principe

Payline propose de gérer les échéances, il suffit d'appeler le service doRecurrentWalletPaymentRequest.

### Étape 1 : Initialiser la demande de paiement

#### Les balises à utiliser dans la requête

| Élément                    | Description                                                                                             | Req<br>uis       | Туре     | Exemple                                                      |  |
|----------------------------|----------------------------------------------------------------------------------------------------|------------------|----------|--------------------------------------------------------------|--|
| payment.mode               | Mode de paiement : comptant, différé, N fois, récurrent.                                                | Oui              | AN3      | NX : N fois                                                  |  |
| recurring.<br>firstAmount  | Le montant du premier montant à effectuer. Il doit être formulé dans la plus petite unité de la devise. | Non <sup>4</sup> | N12      | pour un montant de 100 €, vous devez mettre la valeur 10000. |  |
| recurring.<br>amount       | Le montant d'une échéance. Il doit être formulé dans la plus petite unité de la devise.                 | Oui <sup>4</sup> | N12      | pour un montant de 5 €, vous devez mettre la valeur 500.     |  |
| recurring.<br>billingCycle | Le code de la fréquence des paiements.                                                                  | Oui <sup>4</sup> | N2       | 40 : mensuel<br>60 : trimestriel<br>cf. liste complète       |  |
| recurring.<br>billingLeft  | Nombre d'échéance                                                                                       | Non <sup>4</sup> | N3       | 3                                                            |  |
| recurring.<br>billingDay   | Jour où les échéances doivent être traitées.                                                            | Non              | AN2      | Format à respecter : dd de [01 à 30]                         |  |
| recurring.<br>startDate    | La date de la première échéance. Si ce champ n'est pas renseigné, Payline y affecte la date du jour.    | Non <sup>4</sup> | AN<br>10 | Format à respecter : dd/mm/yyyy                              |  |

#### Un exemple de demande de paiement

Cet exemple donne lieu à un paiement en 3 mensualités dont le prélèvement de la première échéance est fait dans un second temps, à l'expédition de votre colis par une demande de validation. Les deuxième et troisième prélèvements seront réalisés tous les « 05 » des mois à venir.

| Échéances                  | Type de transaction                      |
|----------------------------|------------------------------------------|
| LE 10/09/2013 : 500,00 EUR | Autorisation (Débit à l'expédition)      |
| LE 05/10/2013 : 500,00 EUR | Autorisation+Validation (Débit immédiat) |
| LE 05/11/2013 : 500,00 EUR | Autorisation+Validation (Débit immédiat) |

### Étape 2 : Lire le détail de la transaction

Cette étape est réalisée avec le web service doRecurrentWalletPaymentResponse.

#### Les balises à utiliser dans la réponse du web service

Pour chaque échéance (billingRecord) :

| Élément                                       | Commentaire                                                                                                    | Req<br>uis | Exemple                                                                                                |
|-----------------------------------------------|----------------------------------------------------------------------------------------------------|------------|----------------------------------------------------------------------------------------------------|
| billingRecord.date                            | La date de l'échéance                                                                                                    | AN10       | Format : dd/mm/yyyy                                                                                    |
| billingRecord.amount                          | Le montant de l'échéance dans la plus petite unité de la devise.                                                                             | N12        |                                                                                                    |
| billingRecord.status                          | Le statut d'une échéance :<br>0 : échéance à venir.<br>1 : échéance accepté.<br>2 : échéance refusé.                                         | AN1        |                                                                                                    |
| billingRecord.result.code                     | Le code de retour du traitement de l'échéance<br>00000 : Transaction approved<br>01xxx : Transaction refused<br>02302 : Transaction invalid  | N5         | cf. liste complète                                                                                     |
| billingRecord.result.<br>shortMessage         | Message court du résultat de la transaction                                                                                                  | AN50       |                                                                                                    |
| billingRecord.result.<br>longMessage          | Message du résultat de la transaction                                                                                                    | AN2<br>55  |                                                                                                    |
| billingRecord.transaction.Id                  | Identifiant unique de la transaction Payline                                                                                                 | AN50       |                                                                                                    |
| billingRecord.transaction.<br>isPossibleFraud | Cet indicateur est calculé en fonction des critères définis par le commerçant                                                                | AN1        | <ul><li>1 = Il existe un risque<br/>de fraude</li><li>0 = Aucun risque de<br/>fraude détecté</li></ul> |
| billingRecord.transaction.<br>isDuplicated    | Cet indicateur est retourné par Payline dans le cas de transaction en doublon                                                                | AN1        | 1 = II existe un risque<br>de fraude<br>0 = Aucun risque de<br>fraude détecté                          |
| billingRecord.transaction.<br>date            | Date et heure de la transaction Payline                                                                                                    | AN16       | Format :dd/mm/yyyy<br>HH24:MI                                                                          |
| billingRecord.authorization.<br>number        | Numéro d'autorisation délivré par le serveur d'autorisation acquéreur. Ce champ est renseigné si<br>la demande d'autorisation est accordée*. | N6         | 123456                                                                                                 |
| billingRecord.authorization.<br>date          | Date et heure de l'autorisation                                                                                                    | AN16       | Format :dd/mm/yyyy<br>HH24:MI                                                                          |

## Lire le détail du résultat d'une échéance

Suite à la notification d'une échéance, vous devez venir chercher le résultat de la transaction en appelant le web service « getPaymentRecordId » avec l'identifiant du dossier de paiement reçu en paramètre de l'URL de notification.

### Un exemple de requête

## Désactiver un dossier de paiement

Pour désactiver un dossier de paiement, vous devez réaliser un appel au web service « disablePaymentRecord ».

```
Voici un exemple d'appel à ce web service :
```

# Les pages associées

- Paiement n fois
- Webservice doRecurrentWalletPaymentRequestWebservice doRecurrentWalletPaymentResponse

#### Contenu par étiquette

Aucun contenu ne comporte les étiquettes spécifiées